# **Donation Settings**

Last Modified on 05/28/2025 9:35 am EDT

This article covers how to add and edit donation-related fields used when entering Donations in Charity OS.

### Table of Contents:

- Donation Settings
- Fund
- Payment method
- Campaign
- Source

## **Donation Settings**

1. To access **Settings**, click on the gear icon in the top-right corner of your account.

#### 2. Select Donations.

| CharityOS                                        | < >                                                                  |                                                                              | 🗘 Wellness Avenue 🗸                                   |  |  |  |  |  |
|--------------------------------------------------|----------------------------------------------------------------------|------------------------------------------------------------------------------|-------------------------------------------------------|--|--|--|--|--|
| Essentials                                       | Settings                                                             |                                                                              |                                                       |  |  |  |  |  |
| <ul><li>2 Contacts</li><li>2 Donations</li></ul> | Tax Receipting     Configure and manage your tax receipt settings.   | <b>2</b><br>Donations<br>Customize your donation form fields.                | පී<br>Contacts<br>Customize your contact form fields. |  |  |  |  |  |
|                                                  | Import data (Beta)     Import contact and donation data from a file. | Subscription View, update, and manage your subscription and billing details. |                                                       |  |  |  |  |  |
|                                                  |                                                                      |                                                                              |                                                       |  |  |  |  |  |
|                                                  |                                                                      |                                                                              |                                                       |  |  |  |  |  |
|                                                  |                                                                      |                                                                              |                                                       |  |  |  |  |  |
| Settings > Donations                             |                                                                      |                                                                              |                                                       |  |  |  |  |  |

## Fund

Funds from your CanadaHelps account are synced in real-time and cannot be deleted within Charity OS. However, you can disable them at any time to hide them from view when adding a new donation.

- To add a new one, click the **Add Fund** button.
  - By default, the option *Make this fund eligible for tax receipting* is selected. Uncheck this option if donations made to this fund is not eligble for a tax receipt.
- To edit, hover over the field and click the **pencil icon**.

- To disable, hover and click on **Disable**.
- To delete, hover and click on **Delete**.
- To reorder, simply click and drag them into your preferred order.

#### **Donation Settings**

| Fund | Payment method Campa                                          | ign Source                           |                                   |                                |
|------|---------------------------------------------------------------|--------------------------------------|-----------------------------------|--------------------------------|
| Some | funds can not be edited. These may                            | v be default funds created by system | or Funds synced from CanadaHelps. |                                |
|      |                                                               |                                      |                                   | Show disabled funds + Add Fund |
|      | Fund name                                                     | Display Order                        | Tax receipt eligible              | Status                         |
|      | new fund/new fund                                             | 0                                    | ~                                 | Enabled                        |
|      | Programe de mise en forme<br>physique/Fitness Initiative Fund | 1                                    | v                                 | Enabled                        |
|      |                                                               |                                      |                                   |                                |

## Payment method

Default Payment method name options cannot be edited or deleted. However, you can disable them at any time to hide them from view when adding a new donation.

- To add a new one, click the Add Payment method button.
- To edit, hover over the field and click the **pencil icon**.
- To disable, hover and click on **Disable**.
- To delete, hover and click on **Delete**.
- To reorder, simply click and drag them into your preferred order.

#### **Donation Settings**

| und     | Payment method     | Campaign        | Source           |                                    |                              |
|---------|--------------------|-----------------|------------------|------------------------------------|------------------------------|
| Default | Payment method nam | e options canno | t be edited or d | eleted; they can only be disabled. |                              |
|         |                    |                 |                  |                                    | Show disabled Payment method |
|         | Payment method     |                 |                  | Display Order                      | Status                       |
|         | Cash/Comptant      |                 |                  | 2                                  | Enabled                      |
|         | Cheque/Chèque      |                 |                  | 3                                  | Enabled                      |

# Campaign

Profile Campaigns from your CanadaHelps account are synced in real-time and cannot be deleted within Charity OS. However, you can disable them at any time to hide them from view when adding a new donation.

• To add a new Campaign, click the Add Campaign button.

- To edit, hover over the field and click the **pencil icon**.
- To disable, hover and click on **Disable**.
- To delete, hover and click on **Delete**.
- To reorder, simply click and drag them into your preferred order.

#### **Donation Settings**

| Fund   | Payment method Campaign              | Source                                                      |                                          |
|--------|--------------------------------------|-------------------------------------------------------------|------------------------------------------|
| G Camp | aigns synced from your CanadaHelps a | ccount cannot be edited or deleted; but they can be disable | d.                                       |
|        |                                      |                                                             | Show disabled campaigns 🔵 🕂 Add Campaign |
|        | Campaign name                        | Display Order                                               | Status                                   |
| ***    | New Building                         | 1                                                           | Enabled                                  |
|        | Giving Tuesday 2024                  | 2                                                           | Enabled                                  |

# Source

Source allows you to track the origin of donations (e.g. offline, event-based). Default source (Offline) cannot be edited, deleted or disabled.

- To add a new Source, click the Add Source button.
- To edit, hover over the field and click the **pencil icon**.
- To disable, hover and click on **Disable**.
- To delete, hover and click on **Delete**.
- To reorder, simply click and drag them into your preferred order.

#### **Donation Settings**

| Fund  | Payment method            | Campaign          | Source           |               |     |                      |              |
|-------|---------------------------|-------------------|------------------|---------------|-----|----------------------|--------------|
| Defau | lt source (Offline) canno | t be edited, dele | ted or disabled. |               |     |                      |              |
|       |                           |                   |                  |               |     | Show disabled Source | + Add Source |
|       | Source                    |                   |                  | Display Order | Sta | atus                 |              |
|       | Offline/Manuel            |                   |                  | 1             | E   | Enabled              |              |